# 项目创建和经费认领操作说明 一、*科研创新平台项目创建操作*

第一步:登录广西师范大学科研创新服务平台

(http://www.kycx.gxnu.edu.cn)

🗼 广西师范大学科研创新服务平台

| 20170085  |
|-----------|
|           |
| ☆ 密码      |
| 容 壶       |
| 其他登录方式    |
| 🚳 🕕       |
| 微信登录 短信登录 |
|           |

### 📞 电话: 400-800-1636 🛛 邮箱: support@e-plugger.com 🗌 手机访问

#### 1000 科研人员 快捷通道 科研处管理员 🔂 项目 🕑 🛍 🖶 🛃 一个人资料 纵向项目 6 修改密码 🔒 成果 ♥ 账号授权 论文 你/庄 晋作 TFI 🙆 Ø) 专利 新品种 鉴定 研究报告 获奖 艺术作品 药证 电路布图 ♂⊀交流 1 (D) 参加会议 其他 nnealing 🙆 🥠 文档共享 科研详情 管理人员 2 90 科研秘书 2020-01-01 物理学院

### 第二步:点击右上角【姓名】--【个人资料】,完善个人资料

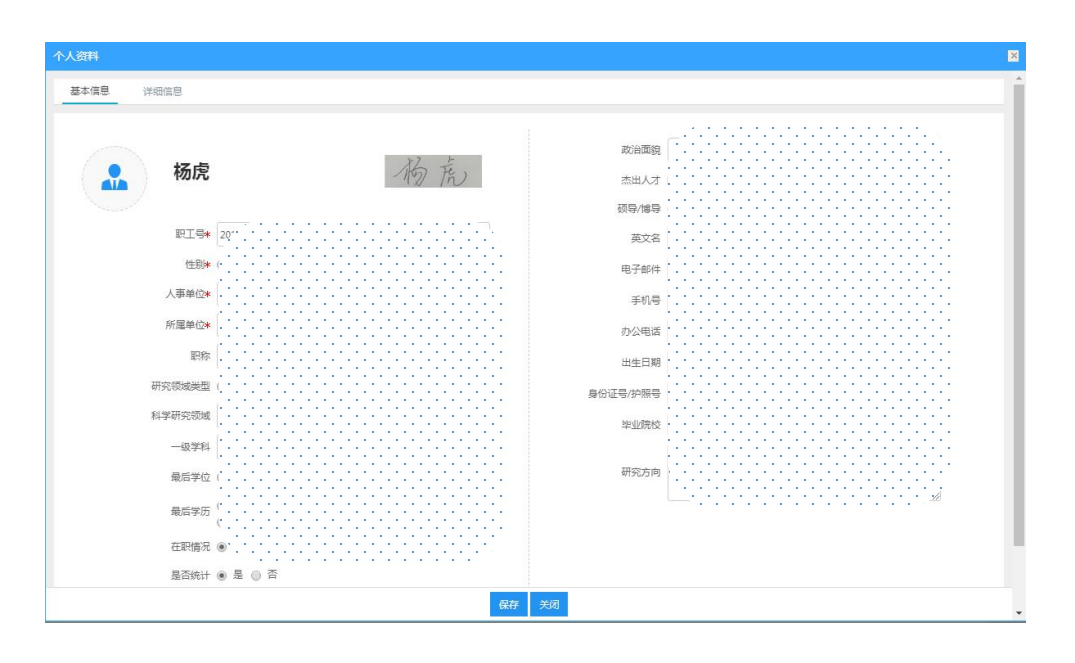

第三步:回到主界面在【快捷通道】找到需要录入的信息,包括【项目】【成果】、【学术交流】等,如下图

| <b>興劇線</b> 荷赤理 🚯   赤理中   已完結                         |             | 快濾過遊                                                         |
|------------------------------------------------------|-------------|--------------------------------------------------------------|
| ойт<br>Фланки.                                       | 2 10        | <ul> <li>资目</li> <li>30時期目 換約項目 投級項目</li> <li>42年</li> </ul> |
| <b>Э</b> үн                                          | i d         | 论文 标准 著作 著作权<br>网络文化 专利 新品种 建立<br>雪素成果 料研工店 創作獎 药证           |
| О <b>т</b><br>Эхий.                                  | <b>6</b> 90 | 电路作应                                                         |
| <b>∂</b> ¥ 191<br>191.494.                           | <b>1</b>    | 其他<br>文档共享 科研建物                                              |
| <b>90以公告</b><br>"规图系统中个人员时和近于中岛目或黑旗图的通知              |             |                                                              |
| 10064<br>开展自然科学系经验最科研信号2021年度中期性重新20週份医学系的重制<br>0064 |             |                                                              |
| 20<br>20                                             |             |                                                              |
|                                                      |             |                                                              |
|                                                      |             |                                                              |

第四步:按照系统提示录入相关信息,有星号的为必填项,没有星号的为选填项,也请尽量补充,如下图

| 立项信息    | 2<br>2项目成员  | 3.合作单位       | 4.项目预算 | 3<br>5.项目文档 | 6.完成登记        |                |  |
|---------|-------------|--------------|--------|-------------|---------------|----------------|--|
|         |             |              |        |             |               |                |  |
| 统计归属*   | ○ 科技美 ○ 社科美 | é            |        |             |               |                |  |
| 批准文号    |             |              |        |             | 项目编号+         |                |  |
| 财务编号    |             |              |        |             | 项目名称*         |                |  |
| 负责人*    |             |              |        |             | 负责人类型         | ● 較晴 ○ 学生 ○ 校外 |  |
| 所属单位*   |             | •            |        |             | 负责人电话*        |                |  |
| 负责人邮箱   |             |              |        |             | 項目分类          |                |  |
| 项目级别*   |             | *            |        |             | 社科项目等级        | ~              |  |
| 经办人     |             |              |        |             | 科技项目等级        |                |  |
| 经办人电话   |             |              |        |             |               |                |  |
| 项目来源单位  |             |              |        |             |               |                |  |
| 项目状态*   | ● 进行 ○ 完成 ○ | ) 智停 🔾 撤销    |        |             | 立項日期*         |                |  |
| 开始日期林   |             |              |        |             | 计划结项日期*       |                |  |
| 结项日期    |             |              |        |             | 批准经费 (单位:万元)* | 0 万元           |  |
| 配套经费    |             | 0 万元         |        |             | 外拨运费          | 0 万元           |  |
| 自築経费    |             | 0 万元         |        |             | 成果形式          |                |  |
| 上传附件    | 远取文件        |              |        |             |               |                |  |
|         | 必须上传: 立项审批书 | 6,或者立项文件     |        |             |               |                |  |
| 息       |             |              |        |             |               |                |  |
| 一级学科*   |             |              |        |             | 社会经济服务目标+     |                |  |
| 项目来源*   |             | ~            |        |             | 研究类别体         | •              |  |
| 国民经济行业* |             |              |        |             |               |                |  |
|         |             |              |        |             |               |                |  |
| 课题类型*   | ● 课题 ○ 子课题  | ○ 项目         |        |             |               |                |  |
| 课题性质    | ○ 独立课题 ○ 依用 | 6本校项目 🔾 依托校外 | N項目    |             |               |                |  |
| 香注      |             |              |        |             |               |                |  |
|         |             |              |        |             |               |                |  |

第五步:信息完善后点击提交,等待科技处审核(会有短信通知)。

第六步:审核通过后系统会自动在财务系统创建项目同时生成财务编号,财务编号生成可能会有延迟,等待财务编号生成后即可进行经费认领操作。

|                                                                                                    |                                                                                                    | 有          |   | <b>项目列表</b> 出版会同列表   |           |      |       |            |           |             |                       |
|----------------------------------------------------------------------------------------------------|----------------------------------------------------------------------------------------------------|------------|---|----------------------|-----------|------|-------|------------|-----------|-------------|-----------------------|
| 1     1     1     1     1     1     1     1     1     1     1     1     1     1     1     1     1     1     1     1     1     1     1     1     1     1     1     1     1     1     1     1     1     1     1     1     1     1     1     1     1     1     1     1     1     1     1     1     1     1     1     1     1     1     1     1     1     1     1     1     1     1     1     1     1     1     1     1     1     1     1     1     1     1     1     1     1     1     1     1     1     1     1     1     1     1     1     1     1     1     1     1     1     1     1     1     1     1     1     1     1     1     1     1     1     1     1     1     1     1     1     1     1     1     1     1     1     1     1     1     1     1     1     1     1     1     1     1     1     1     1     1     1     1     1     1 <th></th> <th>日住质</th> <th>~</th> <th></th> <th></th> <th></th> <th></th> <th></th> <th></th> <th>新增纵内项目 新滑稽的</th> <th>178 <b>812</b>122078</th>                                                                                                    |                                                                                                    | 日住质        | ~ |                      |           |      |       |            |           | 新增纵内项目 新滑稽的 | 178 <b>812</b> 122078 |
| 3         33849 *         33849 *         482.0         983.0         983.0         983.0         983.0         983.0         983.0         983.0         983.0         983.0         983.0         983.0         983.0         983.0         983.0         983.0         983.0         983.0         983.0         983.0         983.0         983.0         983.0         983.0         983.0         983.0         983.0         983.0         983.0         983.0         983.0         983.0         983.0         983.0         983.0         983.0         983.0         983.0         983.0         983.0         983.0         983.0         983.0         983.0         983.0         983.0         983.0         983.0         983.0         983.0         983.0         983.0         983.0         983.0         983.0         983.0         983.0         983.0         983.0         983.0         983.0         983.0         983.0         983.0         983.0         983.0         983.0         983.0         983.0         983.0         983.0         983.0         983.0         983.0         983.0         983.0         983.0         983.0         983.0         983.0         983.0         983.0         983.0         983.0         983.0 <th< th=""><th>3 3 3 3 3 3 3 3 3 3 3 3 3 3 3 3 3 3</th><th><b>1</b>3</th><th></th><th>项日名称</th><th>财务编号</th><th>大東点</th><th>然行日期</th><th>肇 签订日期</th><th>年月日- 项目性质</th><th>×</th><th>更余* 0</th></th<>                                                                                                    | 3 3 3 3 3 3 3 3 3 3 3 3 3 3 3 3 3 3                                                                                                    | <b>1</b> 3 |   | 项日名称                 | 财务编号      | 大東点  | 然行日期  | 肇 签订日期     | 年月日- 项目性质 | ×           | 更余* 0                 |
| State         State         State <th< th=""><th>sind     sindate     sindate</th><th>₹ <u>2</u></th><th></th><th>财务编号≑</th><th>项目名称≑</th><th>负责人≑</th><th>项田级赛⇔</th><th>签订日期○</th><th>所還单位⇔</th><th>审核状态 ≎</th><th>頒作</th></th<> | sind     sindate     sindate | ₹ <u>2</u> |   | 财务编号≑                | 项目名称≑     | 负责人≑ | 项田级赛⇔ | 签订日期○      | 所還单位⇔     | 审核状态 ≎      | 頒作                    |
| 1         1         1         1         1         1         1         1         1         1         1         1         1         1         1         1         1         1         1         1         1         1         1         1         1         1         1         1         1         1         1         1         1         1         1         1         1         1         1         1         1         1         1         1         1         1         1         1         1         1         1         1         1         1         1         1         1         1         1         1         1         1         1         1         1         1         1         1         1         1         1         1         1         1         1         1         1         1         1         1         1         1         1         1         1         1         1         1         1         1         1         1         1         1         1         1         1         1         1         1         1         1         1         1         1         1         1                                                                                                            | 1         1         1         1         1         1         1         1         1         1         1         1         1         1         1         1         1         1         1         1         1         1         1         1         1         1         1         1         1         1         1         1         1         1         1         1         1         1         1         1         1         1         1         1         1         1         1         1         1         1         1         1         1         1         1         1         1         1         1         1         1         1         1         1         1         1         1         1         1         1         1         1         1         1         1         1         1         1         1         1         1         1         1         1         1         1         1         1         1         1         1         1         1         1         1         1         1         1         1         1         1         1         1         1         1         1         1                                                                                                | 5形式        | ~ |                      | 83283288  |      | 2.0   | 2021-09-30 | 科学技术处     | 已相交         |                       |
| Note         Note         Note <th< td=""><td></td><td>2</td><td></td><td></td><td>1111</td><td>杨肃</td><td>10.0</td><td>2021-03-23</td><td>化学与药学学院</td><td>学校遗园</td><td>汽業</td></th<>                                                                                                    |                                                                                                    | 2          |   |                      | 1111      | 杨肃   | 10.0  | 2021-03-23 | 化学与药学学院   | 学校遗园        | 汽業                    |
|                                                                                                    |                                                                                                    | 100.00     |   | RZ2100002351         | mm        | 杨虎   | 10.0  | 2021-09-02 | 物理科学与技术学院 | 学校通过        | の理论等                  |
|                                                                                                    |                                                                                                    | 5          |   | RZ2100000368         | 石墨涂<br>研究 |      | 10.0  | 2020-11-12 | 物理科学与技术学院 | 学校通过        |                       |
|                                                                                                    |                                                                                                    | 町分布        | ~ | RZ2100000742         | Ξŧ        |      | 11.0  | 2020-09-01 | 物理科学与技术学院 | 学校通过        |                       |
|                                                                                                    |                                                                                                    |            |   | 110 mu 20 1 le 10 mu | 8         |      |       |            |           | 817         |                       |
|                                                                                                    |                                                                                                    | 0 2        |   |                      |           |      |       |            |           |             |                       |

## 二、云杰财务系统经费认领操作

第一步:进入云杰财务系统,点击【到账认领】-【到账认领申请】-【创建申请单】,选择【科研收入分配】。

|   | <b>⑤</b> 云杰URP |            | Ξ  | <          | G        | 合 觃   | 务管理 | ⊘ त्र | 购管理  | 山 合同 | 管理   |   |  |   |
|---|----------------|------------|----|------------|----------|-------|-----|-------|------|------|------|---|--|---|
|   |                | Q          | ~  |            | 到账       | 认领申请  | ×   |       |      |      |      |   |  |   |
|   | 工作台            | -          | 功能 | 操作         | 高        | 级搜索   |     |       |      |      |      |   |  |   |
|   | 项目管理           | <b>-</b> 2 | +  | 创建中        | 申请单〜     | ·     |     |       |      |      |      |   |  |   |
|   | 预算管理           | - 3        | 科研 | 开收入<br>也收入 | 分配<br>分配 | ;单号 ≑ | 到账  | 类型 ≑  | 项目编制 | ÷ 4  | 项目名称 | ¢ |  |   |
|   | 支出管理           | •          |    |            |          |       |     |       |      |      |      |   |  | 7 |
|   | 开票管理           | •          |    |            |          |       |     |       |      |      |      |   |  |   |
| 9 | 到账认领           | •          |    |            |          |       |     |       |      |      |      |   |  |   |
|   | 项目到款查询         |            |    |            |          |       |     |       |      |      |      |   |  |   |
|   | 到账认领申请         |            |    |            |          |       |     |       |      |      |      |   |  |   |
|   | 到账认领审核         |            |    |            |          |       |     |       |      |      |      |   |  |   |
|   | 到账认领-职能部门      |            |    |            |          |       |     |       |      |      |      |   |  |   |
|   | 科研到账认领查询       |            |    |            |          |       |     |       |      |      |      |   |  |   |
|   | 内转业务           | •          |    |            |          |       |     |       |      |      |      |   |  |   |

第二步:点击下图中的+号后出现"未认领经费列表",根据对方单位 /摘要/金额等信息筛选出"到账经费"。

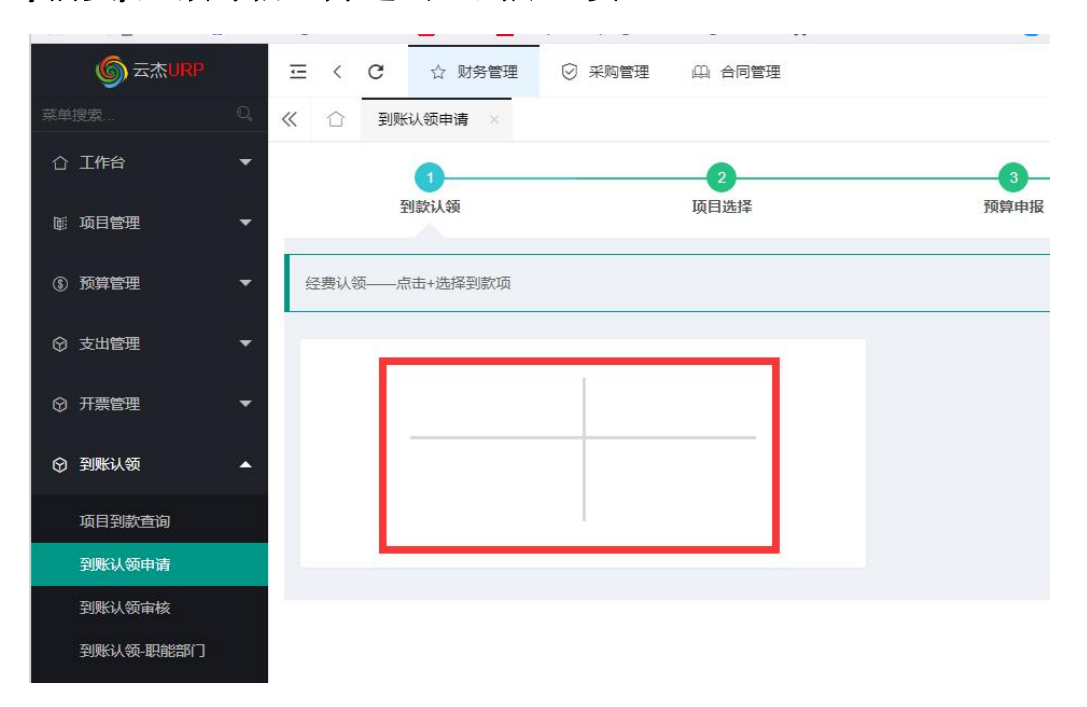

| 未            | 身项选择           | 1                                                       |                                |                      |                                           |               |                                      |                    |                |       |                                   | - 🛛                                                       |
|--------------|----------------|---------------------------------------------------------|--------------------------------|----------------------|-------------------------------------------|---------------|--------------------------------------|--------------------|----------------|-------|-----------------------------------|-----------------------------------------------------------|
|              | 条件             | 查询                                                      |                                |                      |                                           |               |                                      |                    |                |       |                                   |                                                           |
|              | 对方的            | 单位 请输入对方单位名称                                            | 摘要                             | 请输入摘                 | 9                                         | 年度 请输入年度,例如   | D.2001 期间 请输入期间                      | ],例如101            | 记账凭证号          | 请输入记账 | 征号                                |                                                           |
|              | 金額             | 范围 150000 - 15000                                       | 00                             | 到账日期                 | 请选择到账日期                                   |               |                                      |                    |                |       |                                   |                                                           |
| -            |                |                                                         |                                |                      |                                           | 没家            | 重要                                   |                    |                |       |                                   |                                                           |
|              | 选择确定           |                                                         |                                |                      |                                           |               |                                      |                    |                |       |                                   | 条件查询:                                                     |
| <b>A</b> × 3 | 5年19日<br>注意! 红 | [色项表示已经有人认领过。<br>摘要                                     |                                |                      | 到账金额 ≑                                    | 对方单位          | 未领金额                                 | 年度                 | 期间             | 到账日期  | 记账凭证号                             | 条件查询 ><br>操作                                              |
| 1 × 3        |                | (色项表示已经有人认领过。<br>摘要<br>国家自然科学基金委员会专项拨                   | (直接),7-45专项排                   | 炎款(直接),7-4           | 到账金额 ≑<br>15 ¥150,000                     | 对方单位<br>10    | 未彻全额<br>¥ 150,000.00                 | 年度<br>2023         | 期间<br>03       | 到账日期  | 记账凭证号<br>0000005886               | 条件查询> 操作 操作                                               |
| 1<br>2       |                | (色项表示已经有人认领过。<br>摘要<br>国家自然科学基金委员会专项拨<br>中国人民政治协商会议平乐县委 | 版款(直接),7-45专项线<br>委员会政协办支2022年 | 炎款(直接),7-4<br>年平乐县政协 | 到账金额 令<br>15 ¥ 150,000.0<br>… ¥ 150,000.0 | 対方単位       30 | 末倾金额<br>¥ 150,000.00<br>¥ 150,000.00 | 年度<br>2023<br>2022 | 期间<br>03<br>10 | 到账日期  | 记账凭证号<br>0000005886<br>0000004179 | 条件賣询>           操作           操作           操作           操作 |

第三步:双击"到账经费",在"认领金额"处填入认领的金额,如 果需要认领多个"到账经费"可以再次点击+号选择对应"到账经费", 完成到账认领经费选择后点击【下一步】。

| <b>⑤</b> 云杰URP | 三 く C ☆ 財務管理 🤅       | ) 采购管理 印。 合同管理           |      |       |      | 0 X 💼 I         |
|----------------|----------------------|--------------------------|------|-------|------|-----------------|
| 菜单提滚           | 《 ① 到账认领申请 ×         |                          |      |       |      | » ~             |
| û Irre 🔹       | 0                    | 2                        | 3    | 0     | 0    |                 |
| ◎ 項日管理 👻       | 到歐认領                 | 项目选择                     | 预算申报 | 管理费分配 | 票税核销 | 分配输认            |
| ④ 预算管理 👻       | 经费认领——点击+选择到款项       |                          |      |       |      |                 |
| ⊙ 支出管理 ▼       | 摘要 国家白然科学基金委员会专项拨款通信 | ),7-45 专项批批(直接),7-45 (智) |      |       |      |                 |
| ☺ 开票管理 👻       | 型账余额: ¥ 150 000 00   |                          |      |       |      |                 |
| ◎ 到账认领 🔺       | 可用金额: ¥ 150,000.00   |                          |      |       |      |                 |
| 项目到款查询         | 认领金额: ¥ 150000.00    |                          |      |       |      |                 |
| 到账认领申请         |                      |                          |      |       |      |                 |
| 到账认领审核         |                      |                          |      |       |      |                 |
| 到账认领-职能部门      |                      |                          |      |       |      |                 |
| 科研到账认领查询       |                      |                          |      |       |      |                 |
| ② 内转业务 ▼       |                      |                          |      |       |      |                 |
| ⑦ 專前审批 ▼       |                      |                          |      |       |      |                 |
| ⑦ 專项审批 ▼       |                      |                          |      |       |      | 海回              |
| ◎ 借还款业务 🗸      |                      |                          |      |       |      | <del>4</del> -7 |

第四步:筛选出需要到账认领的项目然后双击选择,根据科研经费性质选择"直接经费+间接经费"、"直接经费"、"间接经费",再点击【下一步】。

| 项目选择          |              |           |      |             |         |             | - 🛛 ×  |
|---------------|--------------|-----------|------|-------------|---------|-------------|--------|
| - 条件查询        |              |           |      |             |         |             |        |
| 项目编码          | 项目名称 请输入项目名称 | 項目年度 请选择) | 页目年度 | 部门编码        | 制命入部门编码 | 部门名称 请输入部门: | 584    |
| 我的项目          |              |           |      |             |         |             |        |
|               |              | Q.搜索 CTEE |      |             |         |             |        |
| ✓ 資産<br>× 关闭  |              |           |      |             |         |             | 条件查询 > |
| 项目编码 ≑ 项目名称 ≑ |              |           | 项目类型 | 2           | 项目状态    | 項目所属部门 💠    | 项目年度 ≑ |
|               |              |           | 纵向科研 | 刊美/国家自然科学基金 | 金 进行中   |             | 2023   |
|               |              |           |      |             |         |             |        |

| <b>⑤</b> 云杰URP | 至 < C ☆ 财务管理 ② 采购管理 □□ 合同管理           |                                                         | Ф X 🚺 н    |
|----------------|---------------------------------------|---------------------------------------------------------|------------|
| 菜单提索           | 《 合 到账认领申请 ×                          |                                                         | » ~        |
| û Ife 👻        | 0                                     |                                                         | 6          |
| ◎ 项目管理 👻       | 到欽认錄 项目选择                             | 频算中报 管理费分配 票税核制                                         | 1 分配施认     |
| () MHTT        | 请填写项目任务信息                             |                                                         | 重新选择       |
| ◎ 支出管理 🔫       |                                       |                                                         |            |
| © 开票管理 ▼       | 项目名称 网络华发生                            | 項目總号<br>经办人申送 *                                         |            |
| ⑦ 到账认领 ▲       | 0 0 0 0 0 0 0 0 0 0 0 0 0 0 0 0 0 0 0 | 分配與型选择 × 正确                                             |            |
| 项目到款查询         |                                       | ④ 纵向白科项目(直接经费+问接经费)                                     |            |
| 到账认领申请         | 任务:科研经费101 请在下方选择认领的收入类型              | <ul> <li>纵向自科项目(间接经费)</li> <li>直接经费(100%进项目)</li> </ul> |            |
| 到账认领审核         | ¥ 150000.00                           |                                                         |            |
| 到账认领-职能部门      | 回家白科漂源收入                              |                                                         |            |
| 科研到账认领查询       |                                       |                                                         |            |
| ◎ 内转业务 ▼       |                                       | - <b>10</b>                                             |            |
| ⊙ 事前审批 👻       |                                       |                                                         |            |
| ⊙事項审批 ▼        |                                       |                                                         | ±#         |
| ⑦ 備还款业务 ▼      |                                       |                                                         | <b>F-#</b> |

第五步:根据任务书/合同/计划书里面的预算表,按认领经费占总经费的比例填报预算申请,点击【下一步】。

| 到款认误                                                                                                    | 项目选择                                                                                                    | 3<br>预算申报                                   | 4 管理费分配                                       | 5 票税核销                             | 6<br>分配确认                                              |
|----------------------------------------------------------------------------------------------------|----------------------------------------------------------------------------------------------------|---------------------------------------------|-----------------------------------------------|------------------------------------|--------------------------------------------------------|
| 印服                                                                                                    |                                                                                                    |                                             |                                               |                                    |                                                        |
| 信息                                                                                                    |                                                                                                    |                                             |                                               |                                    |                                                        |
| 1请单号                                                                                                    |                                                                                                    |                                             | 项目编码                                          |                                    |                                                        |
| 目名称                                                                                                    |                                                                                                    |                                             | 申报年度                                          | 2023                               |                                                        |
| 目类型                                                                                                    | 国家自然科学基金                                                                                                  |                                             | 申报类型                                          | 预算调整                               |                                                        |
| 计预算(元)                                                                                                    |                                                                                                    |                                             | 负责人                                           | 100 C                              |                                                        |
| 年预算(元)                                                                                                    | ¥ 0.00                                                                                                    |                                             | 申报金额(元)                                       | ¥ 150000.00                        |                                                        |
| 新信息 在下方表格的第二列(申报)                                                                                                    | 全额)填写费用的预算金额。                                                                                             |                                             |                                               |                                    | 当前已缅(元): ¥0.0                                          |
| 11回風 在下方泰格的第二列(単投)<br>科研经费-101<br>直接经费:¥0.00 (同接经费:¥)                                                                                                    | 統)1萬写奏用約527菁金統。<br>2.00                                                                                   |                                             |                                               |                                    | 当前已頃(元):¥0(<br>二二二二二二二二二二二二二二二二二二二二二二二二二二二二二二二二二二二二    |
| (自局 在下方泰備的第二列(申授)<br>科研经费101<br>直接经费: ¥0.00 (同接经费: ¥)<br>患用項(点击適者)密源)                                                                                             | \$\$\$\$\$\$\$\$\$\$\$\$\$\$\$\$\$\$\$\$\$\$\$\$\$\$\$\$\$\$\$\$\$\$\$\$\$                                | 本年已申报金额                                     | 預興数(调整后)①                                     | 照用结余 ①                             | 当前日頃(元):¥0(<br>显示更多→ 開<br>上年支出数                        |
| (信息 在下方奏稿的第二列曲段)<br>科研经费-101<br>直接经费:¥0.00 问接经费:¥1<br>意用项 (点击查看资源)<br>00019-科研劳务费                                                                                 | (1) (1) (1) (1) (1) (1) (1) (1) (1) (1)                                                                   | 本年已申报金额                                     | 預算款(调整后) ①                                    | 預算送金 ①                             |                                                        |
| (信息 在下方要將給減二列(由税<br>科研(公表-101<br>自時公表: ¥0.00 (同会公表: ¥1<br>息用項 (点由意著資源)<br>00019-科研会务費<br>00071-设备約書和使用费                                                           | (1) 単位: ¥0.00<br>単位: ¥0.00<br>単位金額(元)<br>¥0.00<br>¥0.00                                                   | 本年已申报金额<br>¥0.00                            | 照算数(機整后) ①<br>¥0.00                           | 所闻是余 ①<br>第111日余<br>10.00          | 前前日頃(元): ¥0.0<br>至示夏多→ 99<br>上年支出数<br>¥0.00            |
| (項目) 在下方意報約第二列()(4月2)<br>科研経費-101<br>国際経費、¥0.00 (河)(4)役費、¥1<br>第用項()(点出負音(3)贷)<br>000019-41研究労費<br>00007-41役害物質和使用費<br>000072-合作単位研究投費                            | etrime可要用化25番至40。<br>2.00 其他: ¥0.00<br>中枢企都(元)<br>¥0.00<br>¥0.00<br>¥0.00                                 | 本年已申报金额<br>¥0.00<br>¥0.00<br>¥0.00          | 照算数(调整后)①<br>¥0.00<br>¥0.00                   | 預調結余 ①<br>¥0.00<br>¥0.00<br>¥0.00  | ※前日報(元): ¥00<br>三元東多→ (羽)<br>上年支出数<br>¥000<br>¥00      |
| (項目) 在下方意報約第二列(回発)<br>科研授表 40.00 回由投表 ¥1<br>動用項(点击直音回源)<br>000019-44研究分表<br>000071-役貨物置和便用実<br>000072-合作単位研究投表<br>000022-何換集用                                     | etrime可要用化25番40。<br>2.00 其他: ¥0.00<br>中枢企都(元)<br>4 0.00<br>4 0.00<br>4 0.00<br>4 0.00<br>4 0.00<br>4 0.00 | 本年已中级金额<br>¥0.00<br>¥0.00<br>¥0.00<br>¥0.00 | 照算数(调整后)①<br>¥0.00<br>¥0.00<br>¥0.00<br>¥0.00 | Эранаф О<br>¥ 0.00<br>¥ 0.00       | 新田福元日: ¥00<br>  京東京→ 例<br>  上年支出数<br>  ¥0,00<br>  ¥0,7 |
| (項目) 在下方意報約第二列()(4月2)<br>科研授表 40.00 (河)(4)投表 41<br>高時投表 40.00 (河)(4)投表 41<br>第用項 (点出直音習)(2)<br>000019-41研究分表<br>000072-合作単位研究投展<br>000072-合作単位研究投展<br>000002-何減患用 | etriul中要用化25番40。<br>0.00 其他: ¥0.00<br>中枢企都(元)<br>¥0.00<br>¥0.00<br>¥0.00<br>¥0.00<br>¥0.00                | 本年已申报金额<br>¥0.00<br>¥0.00<br>¥0.00          | 照算数(現聖后) ①<br>¥0.00<br>¥0.00<br>¥0.00         | 所調題合会 ①<br>¥0.00<br>¥0.00<br>¥0.00 | 田田田福元日: ¥00<br>王元東多一 昭<br>上年支出数<br>¥0.00<br>¥0.00      |

第六步:填入项目人员经费分配,如果有管理费则审核管理费金额, 管理费金额也可不用理会,业务部门审核时会自动修改。

|                     |                         |       |                 |        | 6                       |
|---------------------|-------------------------|-------|-----------------|--------|-------------------------|
| 到款认领                | 项目选择                    | 预算申报  | 管理裁分配           | 票税核销   | 分配确认                    |
| 配任务列表:科研经费          |                         |       |                 |        |                         |
| 务:科研经费              |                         |       |                 |        |                         |
| 目收入人员分配 项目收入进行人员分配, | 当前任务分配总额: ¥150,000.00   |       |                 |        | × Make (1) Hand         |
| 王编号                 | 成员姓名                    |       | 白麗部门            | 分配金额   |                         |
|                     |                         |       | 政治与公共管理学院       | ¥ 0.00 |                         |
|                     |                         |       | 生命科学学院          | ¥ 0.00 |                         |
|                     | 100                     |       | 物理科学与技术学院       | ¥ 0.00 |                         |
|                     |                         |       | 计算机科学与工程学院/软件学院 | ₩ 0.00 |                         |
|                     | 1000                    |       | 科学技术处           | ¥ 0.00 |                         |
|                     | 100                     |       | 化学与哲学学院         | * 0.00 |                         |
| 目管理费提取 该部分和根据对管理费、水 | 电骤擎支出项进行提取,带红色星号的项为需要人] | 目确认的项 |                 |        | <ul> <li>※消除</li> </ul> |
| EÆ                  |                         | 12.09 |                 | 金額     |                         |
| 2苦理患                |                         | 0.80% |                 |        |                         |
| 1 (部) 管理書           |                         | 0.80% |                 |        |                         |
| 利用信管部会              |                         | 1 20% |                 |        |                         |

第七步:如果该项目已经开具发票则选择对应的开票信息对其进行核 销,如果该项目需要开票但还未在系统中申请,则点击【补开发票】 填写发票信息进行补开。(注:一般纵向项目无需开票,选择"不开 票"即可,原因填"纵向项目不需要开票"。)

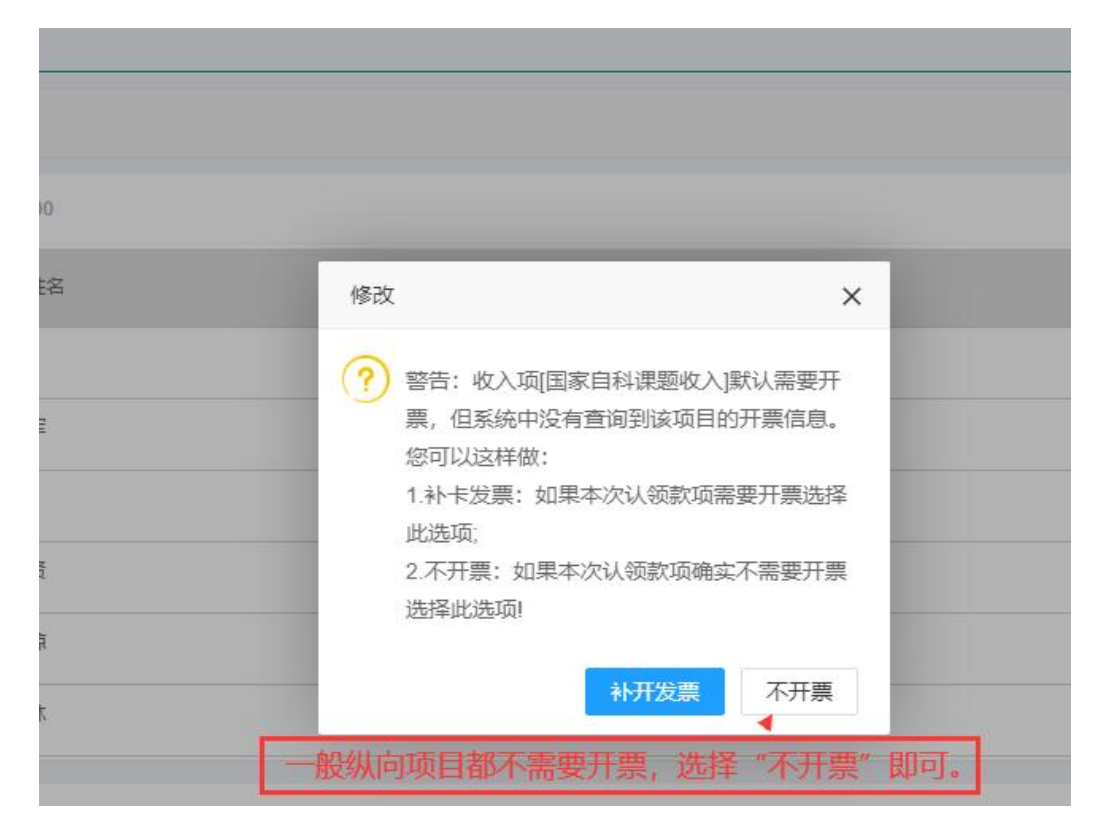

第七步:核对项目分配信息,包括"分配基本信息""预算申报基本 信息""预算申报费用项信息"等,最后再上传相关证明材料,然后 提交。

|                       | <br>项目选择         |          | ④<br>管理费分配           | 5 票税核销                  | 6<br>分配编认           |
|-----------------------|------------------|----------|----------------------|-------------------------|---------------------|
| 分配确认——请仔细核对分配信息是否正    | Edh              |          |                      |                         |                     |
| 分配基本信息                |                  |          |                      |                         |                     |
| 项目名称                  |                  |          | 项目编号                 |                         |                     |
| 认领金额                  | ¥150,000.00      |          | 项目收入                 | ¥144,000.00             |                     |
| 管理费                   | ¥6,000.00        |          | 发票核销                 | ¥0.00                   |                     |
| 欠税续销                  | ¥0.00            |          | 擒要                   | 账分配                     | 꿘                   |
| 颈算申报基本信息              |                  |          |                      |                         |                     |
| 申请单号                  | 2023001273       |          | 项目编码                 | 1000 C                  |                     |
| 项目名称                  | Internet Section |          | 申报年度                 | 2023                    |                     |
| 项目类型                  | 国家白然科学基金         |          | 申报类型                 | 預算调整                    |                     |
| 累计预算(元)               |                  |          | 负责人                  |                         |                     |
| 本年预算(元)               | ¥0.00            |          | 申报金额(元)              | ¥150,000.00             |                     |
| 爾爾申报费用项信息             |                  |          |                      |                         |                     |
| ◇ 科研经費101             |                  |          |                      |                         |                     |
|                       |                  |          |                      |                         | 显示更多→ 111           |
| 费用项                   | 申报金额(元)          | 本年已申报金额  | 预算数(调整后) ①           | 预算结余 ④                  | 上年支出数               |
| 100019-科研劳务费          |                  |          |                      |                         |                     |
| 100071-设备购置和使用费       | ¥0.00            | ¥0.00    | ¥0.00                | ¥0.00                   | ¥ 0.00              |
| 100072-合作单位研究经费       | ¥0.00            | ¥0.00    | ¥0.00                | ¥0.00                   | ¥0.00               |
| 100082-间接费用           |                  |          |                      |                         |                     |
| 100205-科研业务费          | ¥0.00            |          |                      | ¥ 0.00                  |                     |
| 승규                    | ¥ 150,000.00     | ¥0.00    | ¥ 150,000.00         |                         |                     |
| * 1 B 4 B             |                  |          |                      |                         |                     |
| 24/2 (AC) NO          | c01              | 同時々      |                      | 0.80.4%                 |                     |
|                       |                  |          |                      | V 150 000 00            |                     |
| **/02.04              |                  |          |                      |                         |                     |
| [出提取                  |                  |          |                      |                         |                     |
| 海名称                   | 分配项              |          | 比例                   | 金额                      |                     |
| 研经费                   | 学校管理器            |          | 0.80%                | ¥ 1,200.00              |                     |
| 研经费                   | 学院(部)管理局         |          | 0.80%                | ¥ 1,200.00              |                     |
| 研经费                   | 校级科研培育基金         |          | 1.20%                | ¥ 1,800.00              |                     |
| 研经费                   | 科技並科研管理書         |          | 1.20%                | ¥1,800.00               |                     |
| 標信息                   |                  |          |                      |                         |                     |
| 次票类型                  |                  |          | 对方单位名称               |                         |                     |
| 3982人民的专              |                  |          | AB4江,駅所电话<br>95%     |                         |                     |
| 2017 11 20年5<br>税額(元) | ¥0.00            |          | <sup>用中销</sup><br>备注 |                         |                     |
| 收入面                   | 开票项目             | 开题内容     | 用法                   | 778                     | (元)                 |
| 国家自科课题收入              |                  | 71367314 | 0                    | ¥1:                     | 50,000.00           |
| 票信息                   |                  |          |                      |                         |                     |
| 发票类型                  |                  |          | 对方单位名称               |                         |                     |
| 纳税人识别号                |                  |          | 地址、联系电话              | 100 million 100 million |                     |
| 开户行及账号                |                  |          | 自尽利益                 |                         |                     |
| 税额(元)                 | ₩0.00            |          | 督注                   |                         |                     |
| 收入项<br>国家自科课题收入       | 开票项目             | 开票内容     | 税率 0                 | 开题<br>¥1:               | 電金額(元)<br>50,000.00 |
| ±/+2013E              |                  |          |                      |                         |                     |
| 11970歳                |                  |          |                      |                         |                     |
|                       |                  |          |                      |                         |                     |
| 点击上侵,或将文<br>件拖拽到此处    | 41向而日汶田一約1-46人内  |          |                      |                         |                     |
|                       |                  |          |                      |                         |                     |